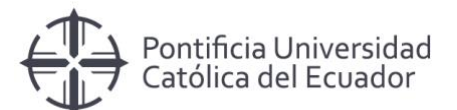

# Manual de usuario

Manejo Sistema de Incidencias SAP

Pontificia Universidad Católica del Ecuador Dirección Informática

Octubre, 2018

# Contenido

| Ingreso al sistema            | . 1 |
|-------------------------------|-----|
| Creación de casos             | 3   |
| Guardar caso                  | .8  |
| Visualización de caso         | .9  |
| Mail de confirmación del caso | 10  |
| Reporte de incidencias        | 11  |
|                               |     |

## **Ingreso al sistema**

1. Para ingresar al sistema de manejo de incidencias SAP, puede dirigirse:

Intranet: https://www.puce.edu.ec/intranet,

• Entrar a Servicios Tecnológicos

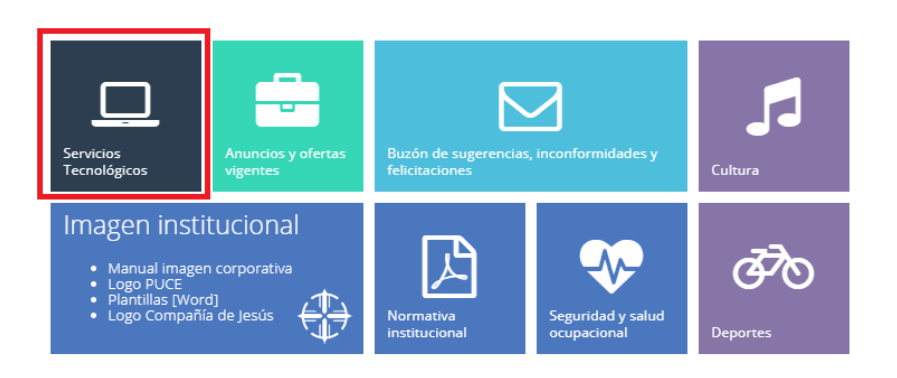

• Dentro de SOPORTE SAP, click en INGRESAR

| Pontificia Universidad<br>Católica del Ecuador | SERVICIOS TECNOLÓGICOS ¿QUIÉNES SOMOS?  <br>Direccion de informática | Servicios | ➡) Intranet |
|------------------------------------------------|----------------------------------------------------------------------|-----------|-------------|
| SOPORTE SAP                                    |                                                                      | ۲         | > INGRESAR  |

2. Una vez dentro de la página de Soporte SAP tienen que dirigirse y seleccionar **Registro** *de Soporte <u>Aquí</u>* 

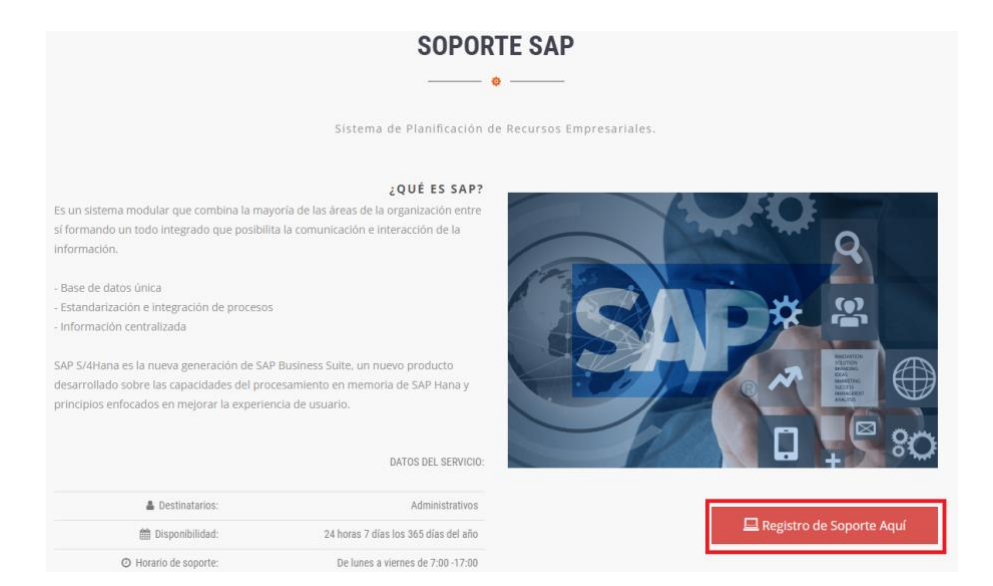

Enlace directo: <u>https://www.puce.edu.ec/sitios/di/soporte-sap.php</u>

3. Dentro del sistema de manejo de incidencias SAP, se solicitará ingresar nuestro usuario y contraseña de inicio de sesión.

| Login sistema de | Soporte V2.0     |
|------------------|------------------|
| Usuario:         | kfjaramillo      |
| Contraseña:      | •••••            |
|                  | Validar Cancelar |

Damos click en Validar para ingresar al sistema.

4. Se desplegará la página con los casos creados disponibles por cada perfil de usuario.

| ADD     | s 🔹 Bookmarks       | G dibuios de papas | a c      |               |           |                  |         |                  |               |              |        | 64        | ¥ 2    | 0      |
|---------|---------------------|--------------------|----------|---------------|-----------|------------------|---------|------------------|---------------|--------------|--------|-----------|--------|--------|
| legistr | o de Soporte / Tare | as                 |          |               |           |                  |         |                  |               |              |        |           |        |        |
| Reg/Pa  | agina 500 🗘         | Area: SAP          |          | - D           | Refrescar | Nuevo 🚯 Exportar | C Repor | te 🗇 🖾 Cronogram |               |              |        |           |        |        |
| aso     | Responsable         | Solicitante        | Delegado | Origen        | Unidad    | Sistema          | Tipo    | Fecha Inicio     | Fecha Fin     | Descripción  | Estado | Evidencia | Priori | Vencid |
| 7       | LVENEGAS584         | LVENEGAS584        |          | Correo de Usu | PUCEMAS   | SAP-Ventas       | Soporte | 2018-10-18 00    | 2018-10-19 00 | FALTA LA VAL | 0      | ٢         | ۲      |        |
| 6       | YGARCIA             | AVASQUEZ           |          | Correo de Usu | PUCEMAS   | Roles y perfile  | Soporte | 2018-10-18 00    | 2018-10-18 00 | EL USUARIO   | 0      | ۲         | •      | 0      |
| 5       | YGARCIA             | IIINCA             |          | Correo de Usu | PUCEMAS   | Roles y perfile  | Soporte | 2018-10-18 00    | 2018-10-19 00 | ESTIMADOS    | 0      |           | ۲      |        |
| 1       | DAZURITAA           | NRIVERA822         |          | Correo de Usu | PUCEMAS   | Creación usua    | Soporte | 2018-10-18 00    | 2018-10-18 00 | BUENOS DÍA   | 0      |           | ٠      | 0      |
| 1       | SGMOLINA            | SGMOLINA           |          | Correo de Usu | PUCEMAS   | SAP-Nómina       | Soporte | 2018-10-18 00    | 2018-10-18 00 | LOS USUARI   | 0      |           | ٠      | 0      |
| в       | YGARCIA             | LXTAPIAB           |          | Correo de Usu | PUCEMAS   | Roles y perfile  | Soporte | 2018-10-17 00    | 2018-10-19 00 | PRUEBA       | 0      | ۲         | ۲      |        |
| 7       | DAZURITAA           | DAZURITAA          |          | Correo de Usu | PUCEMAS   | Creación usua    | Soporte | 2018-10-17 00    | 2018-10-18 00 | FECHA NOM    | 0      |           | ۲      | 0      |
| 5       | YGARCIA             | RJESPANA           |          | Correo de Usu | PUCEMAS   | Roles y perfile  | Soporte | 2018-10-17 00    | 2018-10-01 00 | EXISTE ERR.  | *      |           | ۲      |        |
| \$      | YGARCIA             | AVASQUEZ           |          | Correo de Usu | PUCEMAS   | Roles y perfile  | Soporte | 2018-10-17 00    | 2018-10-18 00 | POR FAVOR    | 0      | 2         |        | 0      |
| 3       | YCUBAS842           | NBUCHELI           |          | Correo de Usu | PUCEMAS   | SAP-Activos F    | Soporte | 2018-10-17 00    | 2018-10-19 00 | NECESITO A   | 0      |           | ٠      |        |
| 2       | YCUBAS842           | MIPILATUNA         |          | Correo de Usu | PUCEMAS   | SAP-Activos F    | Soporte | 2018-10-17 00    | 2018-10-17 00 | TRATE DE VI  | 0      |           | •      | 0      |
|         | YGARCIA             | DAZURITAA          |          | Correo de Usu | PUCEMAS   | Creación usua    | Soporte | 2018-10-17 00    | 2018-10-18 00 | BELEN DE LA  | 0      |           | ۲      | 0      |
| )       | DAZURITAA           | DAZURITAA          |          | Llamada de U  | PUCEMAS   | Otros problem    | Soporte | 2018-10-16 00    | 2018-10-17 00 | FATIMA TASI  | *      |           | ۲      |        |
|         | ASOSA715            | ASOSA715           |          | Novedades de  | PUCEMAS   | SAP-TRM          | Soporte | 2018-10-17 00    | 2018-10-19 00 | AL MOMENT    | 0      |           | •      |        |
| 3       | LVENEGAS584         | ASOSA715           |          | Correo de Usu | PUCEMAS   | SAP-Ventas       | Soporte | 2018-10-17 00    | 2018-10-17 00 | LUCHITO, LE  | 0      |           | ٠      | 0      |
| 3       | DAZURITAA           | DEESPINA           |          | Correo de Usu | PUCEMAS   | Otros problem    | Soporte | 2018-10-17 00    | 2018-10-17 00 | POR FAVOR    | 0      |           | •      | 0      |
| 5       | DEESPINA            | MLPUENTE           |          | Correo de Usu | PUCEMAS   | SAP-Contabili    | Soporte | 2018-10-17 00    | 2018-10-17 00 | EN EL ATS S  | 0      |           | ۲      | 0      |
| 3       | YGARCIA             | DAZURITAA          |          | Correo de Usu | PUCEMAS   | Creación usua    | Soporte | 2018-10-16 00    | 2018-10-17 00 | CREACIÓN D   | 0      |           | ۲      | 0      |
|         | YGARCIA             | DAZURITAA          |          | Correo de Usu | PUCEMAS   | Creación usua    | Soporte | 2018-10-16 00    | 2018-10-17 00 | SE SOLICITA  | 0      |           | ۲      | 0      |
|         | YGARCIA             | DAZURITAA          |          | Correo de Usu | PUCEMAS   | Creación usua    | Soporte | 2018-10-16 00    | 2018-10-17 00 | CREACION D   | 0      |           | ۲      | 0      |
|         | YGARCIA             | DAZURITAA          |          | Correo de Usu | PUCEMAS   | Creación usua    | Soporte | 2018-10-16 00    | 2018-10-17 00 | CAHUENAS R   | 0      |           | ۲      | 0      |
|         | DAZURITAA           | DAZURITAA          |          | Correo de Usu | PUCEMAS   | Otros problem    | Soporte | 2018-10-16 00    | 2018-10-17 00 | ACAHUENAS    | 0      |           | ۲      | 0      |
| a       | DA7URITAA           | DA7HRITAA          |          | Correo de Usu | PLICEMAS  | Otros problem    | Sonorte | 2018-10-16 00    | 2018.10.16.00 | PRUERA DE    | 1      | a         | a      |        |

## Creación de incidencias

1. Para crear un nuevo caso vamos a dar un click en el botón superior "Nuevo".

| Registro de Soporte / Tareas |              |             |          |        |                 |                |          |                 |           |             |        |           |        |         |
|------------------------------|--------------|-------------|----------|--------|-----------------|----------------|----------|-----------------|-----------|-------------|--------|-----------|--------|---------|
| Reg/P                        | ágina: 500 🗘 | Area:: SAP  |          | - O    | Refrescar 🗋 Nue | evo 🕅 Exportar | C Report | te 🛗 Cronogram: | 1         |             |        |           |        |         |
| Caso                         | Responsable  | Solicitante | Delegado | Origen | Unidad          | Sistema        | Tipo     | Fecha Inicio    | Fecha Fin | Descripción | Estado | Evidencia | Priori | Vencida |

2. Se desplegará una ventana en donde podremos llenar el registro del nuevo caso.

| $\leftarrow \rightarrow$ | C                  | //apps.puce.ed | lu.ec/xop/                |                |            |             |            |               |                 |                  |              |   | 07        | ☆ ≁    | Θ       |
|--------------------------|--------------------|----------------|---------------------------|----------------|------------|-------------|------------|---------------|-----------------|------------------|--------------|---|-----------|--------|---------|
| App                      | s 🛨 Bookmarks      | G dibujos de p | papas a co                |                |            |             |            |               |                 |                  |              |   |           |        |         |
| Registro                 | de Soporte / Tarea | as             |                           |                |            |             |            |               |                 |                  |              |   |           |        | (       |
| Reg/Pá                   | gina: 500 🗘        | Area: SAP      |                           | *              | C Refresca | nr 🗋 Nuevo  | Expo       | rtar 🕼 Report | Cronogram       | 1                |              |   |           |        |         |
| Caso                     | Responsable        | Solicitante    | Registro de actividades ( | Soporte técnic | o Rol = 1) |             |            |               |                 |                  |              | 8 | Evidencia | Priori | Vencida |
| 7                        | LVENEGAS584        | LVENEGA        | 🗅 Nuevo 🖉 Cancela         | r 🖺 Salvar     | 🕆 Borrar   | 1 Evidencia |            |               |                 |                  |              |   | ٢         | ۲      |         |
| 6                        | YGARCIA            | AVASQUE.       |                           |                |            |             |            |               |                 |                  |              |   | ۲         | •      | Q       |
| 5                        | YGARCIA            | IIINCA         | Creado por :              |                |            |             |            | Caso N*       | pgmt.mode       | el.ModelTareas-1 |              |   |           | ۲      |         |
| 4                        | DAZURITAA          | NRIVERAS       | Tipo                      | Soporte        | ~          |             |            | Origen        | Correo de Usuar | io               | -            | a |           | ٠      | Q       |
| 1                        | SGMOLINA           | SGMOLIN        |                           | coporto        |            |             |            | e ngen        |                 |                  |              |   |           | •      | Q       |
| З                        | YGARCIA            | LXTAPIAB       | Fecha Inicio :            | 2018-10-18 11: | 53 🏢       |             |            | Fecha Fin     |                 |                  |              |   | ۲         | ۲      |         |
| 7                        | DAZURITAA          | DAZURITA       | Sistema/Servicio          |                |            |             |            |               |                 |                  | -            |   |           | ۲      | Q       |
| 6                        | YGARCIA            | RJESPAN/       |                           |                |            |             |            |               |                 |                  |              |   |           | ۲      |         |
| 4                        | YGARCIA            | AVASQUE.       | Responsable :             |                |            |             | Ŧ          | Prioridad     | NORMAL          |                  | -            |   | ۲         | +      | Q       |
| 3                        | YCUBAS842          | NBUCHEL        | Solicitante:              | KFJARAMILLO    |            | Estad       | E PEND     | ENTE          | Ŧ               |                  |              |   |           | •      |         |
| 2                        | YCUBAS842          | MIPILATU       |                           |                |            |             |            |               |                 |                  |              |   |           | •      | Q       |
| 1                        | YGARCIA            | DAZURITA       | Unidad :                  |                |            |             |            |               |                 |                  | *            |   |           | ۲      | Q       |
| 0                        | DAZURITAA          | DAZURITA       | Descripción:              |                |            |             |            |               |                 |                  |              |   |           | ۲      |         |
| Э                        | ASOSA715           | ASOSA715       |                           |                |            |             |            |               |                 |                  |              |   |           | •      |         |
| 8                        | LVENEGAS584        | ASOSA715       |                           |                |            |             |            |               |                 |                  |              |   |           | •      | O       |
| 6                        | DAZURITAA          | DEESPINA       | Observación               |                |            |             |            |               |                 |                  |              |   |           | •      | Q       |
| 5                        | DEESPINA           | MLPUENT        | Solución:                 |                |            |             |            |               |                 |                  |              |   |           | ۲      | Q       |
| 3                        | YGARCIA            | DAZURITA       |                           |                |            |             |            |               |                 |                  |              |   |           | ۲      | O       |
| 2                        | YGARCIA            | DAZURITA       |                           |                |            |             |            |               |                 |                  |              |   |           | ۲      | Q       |
| 1                        | YGARCIA            | DAZURITA       |                           |                |            |             |            |               |                 |                  |              |   |           | ۲      | Q       |
| 0                        | YGARCIA            | DAZURITA       |                           |                |            |             |            |               |                 |                  |              |   |           | ۲      | Q       |
| 9                        | DAZURITAA          | DAZURITA       |                           | Coneo de Os    | PUGLI      | 00          | us problen | Soporte       | 2010-10-10 00   | 2010-10-17 00    | AGAITUENAS . |   |           | ۲      | Q       |
| 8                        | DA7LIRITAA         | DA7URITAA      |                           | Correo de Usi  | PUCE       | MAS Off     | ns nrohlen | n Sonorte     | 2018-10-16 00   | 2018-10-16 00    | PRI IEBA DE  | 1 | ഞ         | 4      |         |

3. En la ventana Registro de actividades, tenemos 5 opciones principales que deben ser ingresadas.

| Soporte técnico)  |                   |                  |                          |                  |                  |
|-------------------|-------------------|------------------|--------------------------|------------------|------------------|
| 🖺 Salvar 🔒 Borrar |                   |                  |                          |                  |                  |
|                   |                   | Caso Nº :        | pgmt.model.ModelTareas-1 |                  |                  |
| Soporte v         |                   | Origen :         | Correo de Usuario        | ~                |                  |
| 2018-10-17 12:34  | F                 | echa Fin :       | 111                      |                  |                  |
|                   |                   |                  |                          | Ŧ                |                  |
|                   | Ŧ                 | Prioridad :      | NORMAL                   | Ŧ                |                  |
| DAZURITAA         | Estado: PENDIENTE |                  | ~                        |                  |                  |
|                   |                   |                  |                          | v                |                  |
|                   |                   |                  |                          |                  |                  |
|                   |                   |                  |                          |                  |                  |
|                   |                   |                  |                          |                  |                  |
|                   |                   |                  |                          |                  |                  |
|                   |                   |                  |                          |                  |                  |
|                   |                   |                  |                          |                  |                  |
|                   | Soporte técnico)  | Soporte técnico) | ioporte técnico)         | ioporte técnico) | ioporte técnico) |

4. En la opción de origen se debe escoger de donde se establece el caso.

| Registro de actividades  | (Soporte técnic | o Rol = 1) |             |           |             |                                                              |   | ⊗ |
|--------------------------|-----------------|------------|-------------|-----------|-------------|--------------------------------------------------------------|---|---|
| Nuevo O Cancela          | ar 🖹 Salvar     | 🗎 Borrar   | 1 Evidencia |           |             |                                                              |   |   |
| Creado por :             |                 |            |             |           | Caso N° :   | pgmt.model.ModelTareas-2                                     |   |   |
| Tipo :                   | Soporte         | Ŧ          |             |           | Origen :    | Correo de Usuario                                            | - |   |
| Fecha Inicio :           | 2018-10-18 12:  | 03 🏢       |             |           | Fecha Fin : | Iniciativa propia                                            |   |   |
| Sistema/Servicio:        |                 |            |             |           |             | Llamada de Usuario<br>Memorando                              |   |   |
| Responsable :            |                 |            |             | Ŧ         | Prioridad : | Novedades del sistema                                        |   |   |
| Solicitante:             | KFJARAMILLO     |            | Estado:     | PENDIENTE |             | Pedido del Jefe<br>Proyecto                                  |   |   |
| Unidad :                 |                 |            |             |           |             | Tarea/Requerimiento asignado<br>Transferencia Base de Datos  |   |   |
| Descripción:             |                 |            |             |           |             | Transferencia Centro de Cómputo<br>Transferencia Operaciones |   |   |
|                          |                 |            |             |           |             | Transferencia Redes                                          |   |   |
| Observación<br>Solución: |                 |            |             |           |             | Visita de Usuario                                            |   |   |
|                          |                 |            |             |           |             |                                                              |   |   |
|                          |                 |            |             |           |             |                                                              |   |   |
|                          |                 |            |             |           |             |                                                              |   |   |

5. En el campo "Sistema/Servicio", seleccionar el sistema y servicio relacionado con el incidente que se desea reportar.

| Registro de actividades                                                                                                    | (Soporte técnico Rol = 1) |             |                          | 8 |
|----------------------------------------------------------------------------------------------------|---------------------------|-------------|--------------------------|---|
| 🗅 Nuevo 🖉 Cancel                                                                                                    | ar 🖹 Salvar 🗎 Borrar 🏦 E  | videncia    |                          |   |
| Creado por :                                                                                                    |                           | Caso N° :   | pgmt.model.ModelTareas-2 |   |
| Tipo :                                                                                                    | Soporte 👻                 | Origen :    | Correo de Usuario        | Ŧ |
| Fecha Inicio :                                                                                                    | 2018-10-18 12:03          | Fecha Fin : |                          |   |
| Sistema/Servicio:                                                                                                    | Creación usuarios SAP     |             |                          | - |
|                                                                                                    | Creación usuarios SAP     |             |                          | - |
| Responsable :                                                                                                    | Otros problemas SAP       |             |                          |   |
| Nuevo     Cancelar     Creado por :     Tipo : Sc     Fecha Inicio : 20     Sistema/Servicio: 21     Sistema/Servicio: 21     Solicitante:     Sv     Unidad : Sv     Unidad : Sv     Observación     Solución: Su     Solución: Su | Roles y perfiles SAP      |             |                          |   |
| Constanto.                                                                                                    | SAP-Activos Fijos         |             |                          |   |
| Unidad :                                                                                                    | SAP-Capital Humano        |             |                          |   |
|                                                                                                    | SAP-Compras               |             |                          |   |
| Descripción:                                                                                                    | SAP-Contabilidad          |             |                          |   |
|                                                                                                    | SAP-Costos                |             |                          |   |
|                                                                                                    | SAP-Nómina                |             |                          |   |
| Observación                                                                                                    | SAP-Presupuesto           |             |                          |   |
| Solución:                                                                                                    | SAP-Proyectos             |             |                          |   |
|                                                                                                    | SAP-Tesorería             |             |                          |   |
|                                                                                                    | SAP-TRM                   |             |                          | • |
|                                                                                                    |                           |             |                          |   |
|                                                                                                    |                           |             |                          |   |
|                                                                                                    |                           |             |                          |   |

6. Una vez seleccionado el sistema y servicio, se asignará automáticamente el usuario responsable que deberá revisar la descripción del incidente reportado.

| Registro de actividades | (Soporte técnico   | Rol = 1) |             |           |             |                          |   | ⊗ |
|-------------------------|--------------------|----------|-------------|-----------|-------------|--------------------------|---|---|
| 🗅 Nuevo 🛛 O Cancela     | ar 🖹 Salvar        | 🖹 Borrar | 1 Evidencia |           |             |                          |   |   |
| Creado por :            |                    |          |             |           | Caso N° :   | pgmt.model.ModelTareas-2 |   |   |
| Tipo :                  | Soporte            | Ŧ        |             |           | Origen :    | Correo de Usuario        | ~ |   |
| Fecha Inicio :          | 2018-10-18 12:03   |          |             | I         | Fecha Fin : |                          |   |   |
| Sistema/Servicio:       | Roles y perfiles S | AP       |             |           |             |                          | * |   |
| Responsable :           | GARCIA PARED       | S YOLAND | A CECILIA   | Ŧ         | Prioridad : | NORMAL                   | Ŧ |   |
| Solicitante:            | KFJARAMILLO        |          | Estado:     | PENDIENTE |             | v                        |   |   |
| Unidad :                |                    |          |             |           |             |                          | ~ |   |
| Descripción:            |                    |          |             |           |             |                          |   |   |
|                         |                    |          |             |           |             |                          |   |   |
| Observación             |                    |          |             |           |             |                          |   |   |
| Solucion.               |                    |          |             |           |             |                          |   |   |
|                         |                    |          |             |           |             |                          |   |   |
|                         |                    |          |             |           |             |                          |   |   |
|                         |                    |          |             |           |             |                          |   |   |

 En el campo prioridad se podrá elegir de tres opciones: media, normal y urgente. (Nota: solo se tiene que seleccionar la prioridad urgente si el incidente no permite operar en el sistema).

| Registro de actividades  | (Soporte técnico Rol = 1) |             |               |                          | 8 |
|--------------------------|---------------------------|-------------|---------------|--------------------------|---|
| 🗋 Nuevo 🖉 Cancel         | ar 🖺 Salvar 🗎 Borrar      | 1 Evidencia |               |                          |   |
| Creado por :             |                           |             | Caso N° :     | pgmt.model.ModelTareas-2 |   |
| Tipo :                   | Soporte v                 |             | Origen :      | Correo de Usuario        | Ŧ |
| Fecha Inicio :           | 2018-10-18 12:03          |             | Fecha Fin :   |                          |   |
| Sistema/Servicio:        | Roles y perfiles SAP      |             |               |                          | ~ |
| Responsable :            | GARCIA PAREDES YOLAND     | A CECILIA   | ▼ Prioridad : | NORMAL                   | · |
| Solicitante:             | KFJARAMILLO               | Estado:     | PENDIENTE     | MEDIA<br>NORMAL          |   |
| Unidad :                 |                           |             |               | URGENTE                  |   |
| Descripción:             |                           |             |               |                          |   |
| Observación<br>Solución: |                           |             |               |                          |   |
|                          |                           |             |               |                          |   |

8. Se deberá ingresar en el campo "Descripción" la incidencia presentada en el sistema SAP. (Nota: es importante que la descripción sea lo más detallada y precisa posible)

| Registro de actividades  | s (Soporte técnico Rol = 1)                           | 8 |
|--------------------------|-------------------------------------------------------|---|
| 🗅 Nuevo 🖉 Cancel         | lar 🖹 Salvar 🔒 Borrar 🏦 Evidencia                     |   |
| Creado por               | : Caso N° : pgmt.model.ModelTareas-2                  |   |
| Tipo :                   | Soporte                                               |   |
| Fecha Inicio :           | : 2018-10-18 12:03 IIII Fecha Fin : IIII              |   |
| Sistema/Servicio:        | Roles y perfiles SAP v                                |   |
| Responsable :            | GARCIA PAREDES YOLANDA CECILIA * Prioridad : NORMAL * |   |
| Solicitante:             | KFJARAMILLO Estado: PENDIENTE *                       |   |
| Unidad :                 |                                                       |   |
| Descripción:             | Describir a detalle la incidencia a reportar          |   |
| Observación<br>Solución: |                                                       |   |
|                          |                                                       |   |

10. Si la incidencia reportada requiere una captura de pantalla o un archivo, se podrá adjuntar seleccionando el botón "Evidencia".

| Registro de actividades | (Soporte técnico Rol = 1)                           | 8 |  |  |  |  |  |
|-------------------------|-----------------------------------------------------|---|--|--|--|--|--|
| 🗅 Nuevo 🖉 Cancela       | ar 🖺 Salvar 🔒 Borrar 🔽 Evidencia                    |   |  |  |  |  |  |
| Creado por :            | Cargar evidencia Caso Nº : pgmt.model.ModelTareas-2 |   |  |  |  |  |  |
| Tipo :                  | Soporte                                             | Ŧ |  |  |  |  |  |
| Fecha Inicio :          | 2018-10-18 12:03                                    |   |  |  |  |  |  |
| Sistema/Servicio:       | Roles y perfiles SAP                                | ~ |  |  |  |  |  |
| Responsable :           | GARCIA PAREDES YOLANDA CECILIA                      | Ŧ |  |  |  |  |  |
| Solicitante:            | KFJARAMILLO Estado: PENDIENTE *                     |   |  |  |  |  |  |
| Unidad :                |                                                     | ~ |  |  |  |  |  |
| Descripción:            | Describir a detalle la incidencia a reportar        |   |  |  |  |  |  |
|                         |                                                     |   |  |  |  |  |  |
| Observación<br>Solución |                                                     |   |  |  |  |  |  |
|                         |                                                     |   |  |  |  |  |  |
|                         |                                                     |   |  |  |  |  |  |
|                         |                                                     |   |  |  |  |  |  |
|                         |                                                     |   |  |  |  |  |  |

11. Se mostrará una nueva ventana para seleccionar la captura de imagen.

| Registro de actividades  | : (Soporte técnico Rol = 1)                       | ۲ |
|--------------------------|---------------------------------------------------|---|
| 🗅 Nuevo 🛛 O Cancel       | ar 🖹 Salvar 🔒 Borrar 🚨 Evidencia                  |   |
| Creado por :             | Caso N* : pgmt.model.ModelTareas-2                |   |
| Tipo :                   | Soporte                                           |   |
| Fecha Inicio :           | 2018-10-18 12:03                                  |   |
| Sistema/Servicio:        | Roles y perfiles SAP v                            |   |
| Responsable :            | GARCIA PADEDES VOLANDA CECILIA E Drioridad NODMAL |   |
| Solicitante:             | KFJARA                                            |   |
| Unidad :                 | Seleccione un archivo JPG                         |   |
| Descripción:             | Describir Subir archivo JPG                       |   |
|                          |                                                   |   |
| Observación<br>Solución: |                                                   |   |
|                          |                                                   |   |
|                          |                                                   |   |
|                          |                                                   |   |

12. Seleccionamos la evidencia de la incidencia reportada.

| Abrie                                                                                                    |                                             | ~        | Deles y porfiles | Conorto                              | 2010 10 17 12:12                              | 2010 10 10 00:00 | DOD EAN |
|----------------------------------------------------------------------------------------------------|---------------------------------------------|----------|------------------|--------------------------------------|-----------------------------------------------|------------------|---------|
| Abii                                                                                                    |                                             | Ŷ        | Roles y perilles | Suporte                              | 2010-10-17 13.12                              | 2010-10-18 00.00 | FURTA   |
| → ✓ ↑ 🧧 > Este equipo > Imágenes > Errores SAP 🛛 🗸 Ö                                                                                                    | Buscar en Errores SAP                       | <i>م</i> |                  |                                      |                                               |                  | 8       |
| rganizar 🔻 Nueva carpeta                                                                                                    | · ·                                         | ?        | idencia          |                                      |                                               |                  |         |
| Acceso rápido     Escritorio     Social Descargas     Construinte de la construinte de la constru     |                                             |          |                  | Caso N° :<br>Origen :<br>Fecha Fin : | pgmt.model.ModelTareas-1<br>Correo de Usuario | ¥                |         |
| GNAV Ceptural<br>Octubre                                                                                                    |                                             |          | s                |                                      | Seleccione un archivo JPG                     | •<br>•           |         |
| 🚰 Dropbox<br>💁 OneDrive - Pontifi                                                                                                    |                                             |          |                  |                                      | Subir archivo                                 | JPG              |         |
| Este equipo Cescargas Concurrentos Cescardorio Cescardorio Cescar |                                             |          |                  |                                      |                                               |                  |         |
| Nombre: Captura1                                                                                                    | Image Files           Abrir         Cancela | →<br>ar  |                  |                                      |                                               |                  |         |
| DAZURITAA DAZURITAA                                                                                                    |                                             |          |                  |                                      |                                               |                  |         |
|                                                                                                    |                                             |          | AL 11            | - ·                                  | 2040 40 45 00 00                              | 2040 40 40 00 00 | OAOTH   |

Nota: La imagen a subir es únicamente en formato JPG y con un tamaño máximo de 1 Mb.

#### 13. Y la subimos al sistema.

| 🗅 Nuevo 🖉 Cancela        | ar 🖪 Salvar 🗎 Borrar | 🏝 Evidencia |                                 |           |                       |   |  |
|--------------------------|----------------------|-------------|---------------------------------|-----------|-----------------------|---|--|
| Creado por :             |                      |             | Caso N° :                       | pgm       | t.model.ModelTareas-1 |   |  |
| Tipo :                   | Soporte 💌            |             | Origen                          | Correo de | Usuario               | v |  |
| Fecha Inicio :           | 2018-10-17 14:29     |             | Fecha Fin                       |           |                       |   |  |
| Sistema/Servicio:        |                      |             |                                 |           |                       | Ŧ |  |
| Responsable :            |                      |             | Carga de evidencias             | 8         |                       | T |  |
| Solicitante:             | DAZURITAA            | Esta        | Evidencia se cargó<br>con exito |           |                       |   |  |
| Unidad :                 |                      |             | ОК                              |           |                       | ~ |  |
| Descripción:             |                      |             |                                 |           |                       |   |  |
|                          |                      |             |                                 |           |                       |   |  |
| Observación<br>Solución: |                      |             |                                 |           |                       |   |  |
|                          |                      |             |                                 |           |                       |   |  |
|                          |                      |             |                                 |           |                       |   |  |
|                          |                      |             |                                 |           |                       |   |  |
|                          |                      |             | -                               |           |                       |   |  |

# **Guardar caso**

1. Para finalizar con la creación de la incidencia, se deberá guardar el incidente ingresado en la ventana Registro de actividades mediante el botón "Salvar" que se encuentra en la parte superior.

| Registro de actividades  | (Soporte técnico Rol = 1)                                                     |              |             |                          | ⊗ |  |  |
|--------------------------|-------------------------------------------------------------------------------|--------------|-------------|--------------------------|---|--|--|
| 🗋 Nuevo 🖉 Cancela        | ar 🖺 Salvar 🗎 Borrar                                                          | 1 Evidencia  |             |                          |   |  |  |
| Creado por :             |                                                                               |              | Caso N° :   | pgmt.model.ModelTareas-2 |   |  |  |
| Tipo :                   | Soporte ~                                                                     |              | Origen :    | Correo de Usuario        | r |  |  |
| Fecha Inicio :           | 2018-10-18 12:03                                                              | F            | echa Fin :  |                          |   |  |  |
| Sistema/Servicio:        | Roles y perfiles SAP                                                          |              |             |                          | r |  |  |
| Responsable :            | GARCIA PAREDES YOLANI                                                         | DA CECILIA - | Prioridad : | NORMAL                   | r |  |  |
| Solicitante:             | KFJARAMILLO Estado: PENDIENTE *                                               |              |             |                          |   |  |  |
| Unidad :                 |                                                                               |              |             |                          | r |  |  |
| Descripción:             | ión: <u>Describir</u> a <u>detalle</u> la <u>incidencia</u> a <u>reportar</u> |              |             |                          |   |  |  |
| Observación<br>Solución: |                                                                               |              |             |                          |   |  |  |
|                          |                                                                               |              |             |                          |   |  |  |

# Visualización de caso

1. Una vez guardado el incidente se podrán visualizar los incidentes registrados.

|         |                      | G unujus de papas | 80       |               |           |                  |         |                |               |              |        |           |        |         |
|---------|----------------------|-------------------|----------|---------------|-----------|------------------|---------|----------------|---------------|--------------|--------|-----------|--------|---------|
| Registr | o de Soporte / Tarea | as                |          |               |           |                  |         |                |               |              |        |           |        | G       |
| Reg/Pa  | ágina: 500 🗘         | Area: SAP         |          | - D           | Refrescar | Nuevo 🗄 Exportar | C Repor | te 🖾 Cronogram |               |              |        |           |        |         |
| Caso    | Responsable          | Solicitante       | Delegado | Origen        | Unidad    | Sistema          | Tipo    | Fecha Inicio   | Fecha Fin     | Descripción  | Estado | Evidencia | Priori | Vencida |
| 77      | LVENEGAS584          | LVENEGAS584       |          | Correo de Usu | PUCEMAS   | SAP-Ventas       | Soporte | 2018-10-18 00  | 2018-10-19 00 | FALTA LA VAL | 0      | 2         | ۲      |         |
| 76      | YGARCIA              | AVASQUEZ          |          | Correo de Usu | PUCEMAS   | Roles y perfile  | Soporte | 2018-10-18 00  | 2018-10-18 00 | EL USUARIO   | 0      | 2         | ٠      | O       |
| 75      | YGARCIA              | IIINCA            |          | Correo de Usu | PUCEMAS   | Roles y perfile  | Soporte | 2018-10-18 00  | 2018-10-19 00 | ESTIMADOS    | 0      |           | ۲      |         |
| 74      | DAZURITAA            | NRIVERA822        |          | Correo de Usu | PUCEMAS   | Creación usua    | Soporte | 2018-10-18 00  | 2018-10-18 00 | BUENOS DÍA   | 0      |           | ٠      | 0       |
| 71      | SGMOLINA             | SGMOLINA          |          | Correo de Usu | PUCEMAS   | SAP-Nómina       | Soporte | 2018-10-18 00  | 2018-10-18 00 | LOS USUARI   | 0      |           | •      | O       |
| 58      | YGARCIA              | LXTAPIAB          |          | Correo de Usu | PUCEMAS   | Roles y perfile  | Soporte | 2018-10-17 00  | 2018-10-19 00 | PRUEBA       | 0      | 1         | ۲      |         |
| 57      | DAZURITAA            | DAZURITAA         |          | Correo de Usu | PUCEMAS   | Creación usua    | Soporte | 2018-10-17 00  | 2018-10-18 00 | FECHA NOM    | 0      |           | ۲      | 0       |
| 56      | YGARCIA              | RJESPANA          |          | Correo de Usu | PUCEMAS   | Roles y perfile  | Soporte | 2018-10-17 00  | 2018-10-01 00 | EXISTE ERR   | *      |           | ۲      |         |
| 54      | YGARCIA              | AVASQUEZ          |          | Correo de Usu | PUCEMAS   | Roles y perfile  | Soporte | 2018-10-17 00  | 2018-10-18 00 | POR FAVOR    | 0      | 2         |        | 0       |
| 53      | YCUBAS842            | NBUCHELI          |          | Correo de Usu | PUCEMAS   | SAP-Activos F    | Soporte | 2018-10-17 00  | 2018-10-19 00 | NECESITO A   | 0      |           | ٠      |         |
| 32      | YCUBAS842            | MIPILATUNA        |          | Correo de Usu | PUCEMAS   | SAP-Activos F    | Soporte | 2018-10-17 00  | 2018-10-17 00 | TRATE DE VI  | 0      |           | •      | 0       |
| 51      | YGARCIA              | DAZURITAA         |          | Correo de Usu | PUCEMAS   | Creación usua    | Soporte | 2018-10-17 00  | 2018-10-18 00 | BELEN DE LA  | 0      |           | ۲      | 0       |
| 30      | DAZURITAA            | DAZURITAA         |          | Llamada de U  | PUCEMAS   | Otros problem    | Soporte | 2018-10-16 00  | 2018-10-17 00 | FATIMA TASI  | *      |           | ۲      |         |
| 59      | ASOSA715             | ASOSA715          |          | Novedades de  | PUCEMAS   | SAP-TRM          | Soporte | 2018-10-17 00  | 2018-10-19 00 | AL MOMENT    | 0      |           | •      |         |
| 58      | LVENEGAS584          | ASOSA715          |          | Correo de Usu | PUCEMAS   | SAP-Ventas       | Soporte | 2018-10-17 00  | 2018-10-17 00 | LUCHITO, LE  | 0      |           | •      | 0       |
| 56      | DAZURITAA            | DEESPINA          |          | Correo de Usu | PUCEMAS   | Otros problem    | Soporte | 2018-10-17 00  | 2018-10-17 00 | POR FAVOR    | 0      |           | •      | 0       |
| 55      | DEESPINA             | MLPUENTE          |          | Correo de Usu | PUCEMAS   | SAP-Contabili    | Soporte | 2018-10-17 00  | 2018-10-17 00 | EN EL ATS S  | 0      |           | ۲      | 0       |
| 53      | YGARCIA              | DAZURITAA         |          | Correo de Usu | PUCEMAS   | Creación usua    | Soporte | 2018-10-16 00  | 2018-10-17 00 | CREACIÓN D   | 0      |           | ۲      | 0       |
| 52      | YGARCIA              | DAZURITAA         |          | Correo de Usu | PUCEMAS   | Creación usua    | Soporte | 2018-10-16 00  | 2018-10-17 00 | SE SOLICITA  | 0      |           | ۲      | 0       |
| 51      | YGARCIA              | DAZURITAA         |          | Correo de Usu | PUCEMAS   | Creación usua    | Soporte | 2018-10-16 00  | 2018-10-17 00 | CREACION D   | 0      |           | ۲      | 0       |
| 0       | YGARCIA              | DAZURITAA         |          | Correo de Usu | PUCEMAS   | Creación usua    | Soporte | 2018-10-16 00  | 2018-10-17 00 | CAHUENAS R   | 0      |           | ٠      | 0       |
| 19      | DAZURITAA            | DAZURITAA         |          | Correo de Usu | PUCEMAS   | Otros problem    | Soporte | 2018-10-16 00  | 2018-10-17 00 | ACAHUENAS    | 0      |           | ۲      | 0       |
| 18      | DA7LIRITAA           | DA7URITAA         |          | Correo de Usu | PLICEMAS  | Otros problem    | Sonorte | 2018.10.16 00  | 2018.10.16.00 | PRUERA DE    | 1      | a         | 4      |         |

Nota: Una vez guardado el incidente tanto el responsable como el usuario que generó la incidencia, podrán visualizarlo, lo que permitirá dar seguimiento al estado del caso reportado.

## Mail de confirmación del incidente

 Una vez creado el incidente, se generará un correo de confirmación con la información del incidente tanto para el usuario que generó el incidente como para el usuario responsable. Nota: el campo Id\_Tarea corresponde al número caso. 🛱 Responder 🛱 Responder a todos 🚔 Reenviar

Fri 10/12/2018 3:02 PM SOPORTE/TAREAS <dau@puce.edu.ec> SOPORTE Para ZURITA ALTAMIRANO DAVID ALEJANDRO Mensaje enviado con importancia Alta.

| Caso Nº:            | 95081                   |
|---------------------|-------------------------|
| Prioridad :         | URGENTE                 |
| Origen :            | NOVEDADES DEL SISTEMA   |
| Unidad :            | PUCEMAS                 |
| Area :              | SAP                     |
| Sistema/Módulo:     | Otros problemas SAP     |
| Tipo requerimiento: | SOPORTE                 |
| Solicita :          | PALMEIDA                |
| Responsable :       | DAZURITAA               |
| Estado :            | PENDIENTE               |
| Fecha Inicio :      | 2018-10-12 15:00        |
| Descripción :       | PRUEBAS SISTEMA SOPORTE |